## Urban MTB Festival in 千葉公園

# 第34回 全日本自転車競技選手権大会 へのエントリー方法

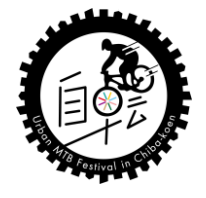

## ①2021年JCF選手登録

# ②JCF・マウンテンバイク・チーム登録

# ③第34回全日本自転車競技選手権大会エントリー

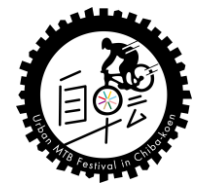

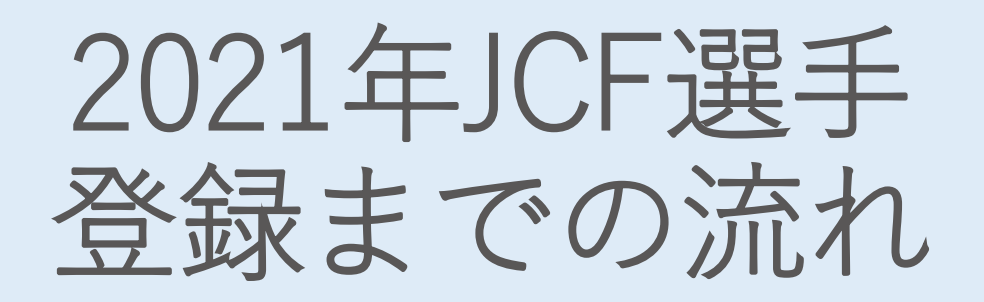

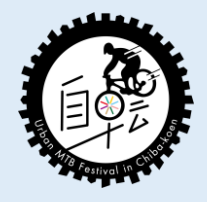

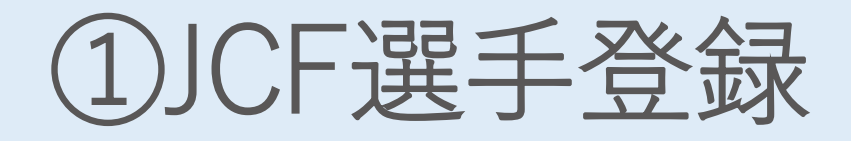

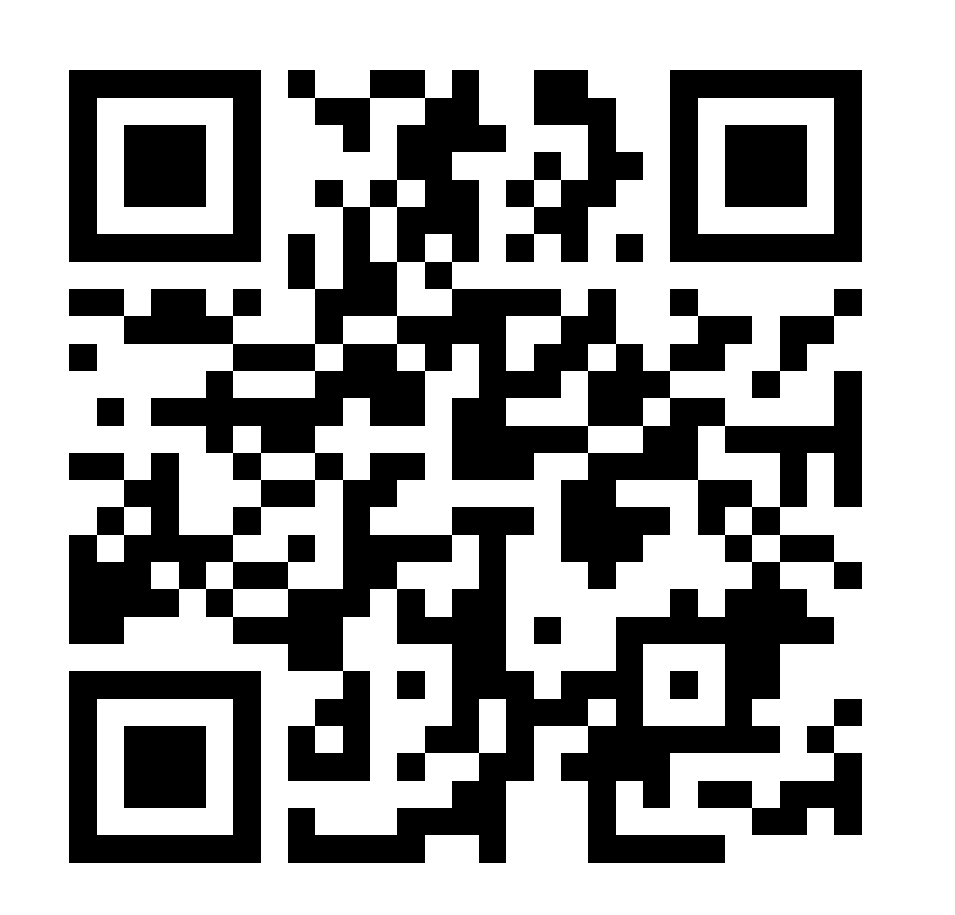

←のQRコードを読み込み、 日本自転車競技連盟の ホームページへアクセス してください。

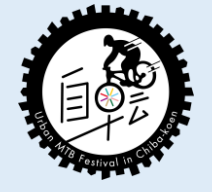

# ①JCF選手登録

#### 【2 登録方法】の通りに操作を完了し、アカウント登録、ログインなどを行ってください。

#### 2 登録方法

(1) WEBオンライン登録(【】内は作業者を示す)

【重要※必ず事前にご確認ください】 お申込完了後、サポート機能として受付完了メール等をご登録いただいたメールアドレスにご 案内いたします。

【jcf.or.jp】、【jcf-system.jp】からのメールを受信できるよう、【必ずお申し込み前に】ドメイン指定の設定をお願いいたします (特にdocomo、au、softbank等は必須です)。申請者の設定の不備によってメールが届かない場合など、対応できかねる場合がご ざいます。予めご了承ください。

・初めてオンラインシステムから登録される方、メールアドレスを変更される方 →①へ

・アカウントをお持ちの方(過去にオンラインシステムから個人登録をしたことがある)方 →②へ

①【登録者本人】アカウント登録 https://entry.jcf-system.jp/jcf/entry.php

メールアドレスの登録、パスワードの発行

※1名の登録につき1つのメールアドレスが必要になります。1つのメールアドレスで競技者・審判員・アテンダント・国際ライ センス 全ての登録が可能です。

②【登録者本人】ログイン https://entry.jcf-system.jp/jcf/login.php

ライセンス種類の選択 →登録分類の選択、個人情報入力・修正 →顔写真、その他情報の登録 →クレジットカードまたはコン ビニより支払い

③【加盟団体】内容確認。承認(必要に応じて修正) →【自動配信】確定後にメール通知

④【カード会社】ライセンス発行・発送 ※発行スケジュールは4へ記載

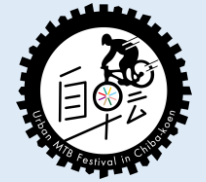

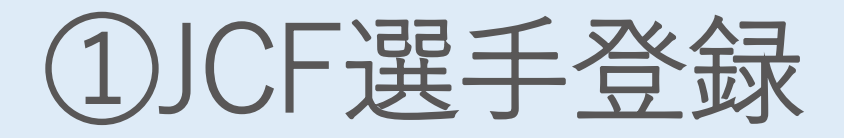

ライセンスは普通郵便にて発送されます。

申請者へ投函(発送)予定日を メールで通知します。

本人登録住所とは別にライセンス送付先が指定できます。(任意)

ライセンス証発行スケジュールは →の通りです。

ライセンス証発行スケジュール 【2020年11月~2021年10月】 月 回数 データ承認期限 曜日 発送日(投函) 曜日 11月 1回目 11月13日 金 12月3日 木 2回目 11月27日 12月16日 水 金 12月4日 金 12月22日 12月 1回目 火 2回目 12月11日 金 12月25日 金 12月18日 3回目 金 1月13日 水 4回目 12月25日 金 1月21日 木 1月8日 金 1月26日 火 1月 1回目 2回目 1月15日 金 2月1日 月 3回目 1月29日 金 2月15日 月 2月 1回目 2月12日 金 2月26日 金 3月12日 2回目 2月26日 金 金 金 3月 1回目 3月12日 金 3月26日 4月26日 2回目 3月26日 金 月 4月 1回目 4月9日 金 4月23日 金 2回目 4月23日 金 5月14日 金 5月 1回目 5月14日 金 5月28日 金 金 2回目 5月28日 金 6月11日 6月 1回目 6月11日 金 6月25日 金 2回日 7月 1回目 7月2日 金 7月16日 金 8月6日 2回目 7月23日 金 金 8月16日 8月 1回目 月 8月30日 月 2回目 9月17日 9月 1回目 9月3日 金 金 10月8日 2回目 9月24日 金 金 10月 1回目 10月15日 金 10月29日 金 2回目

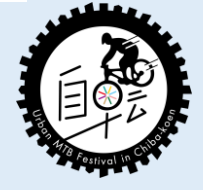

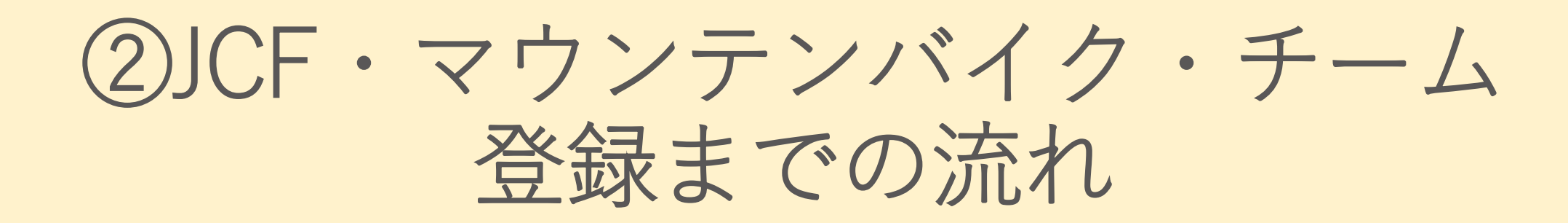

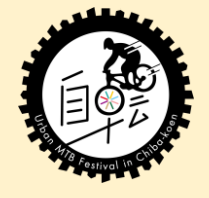

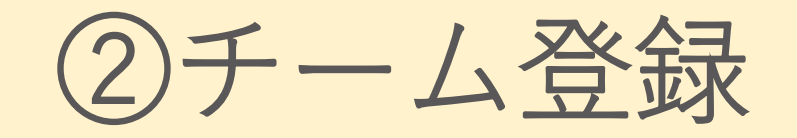

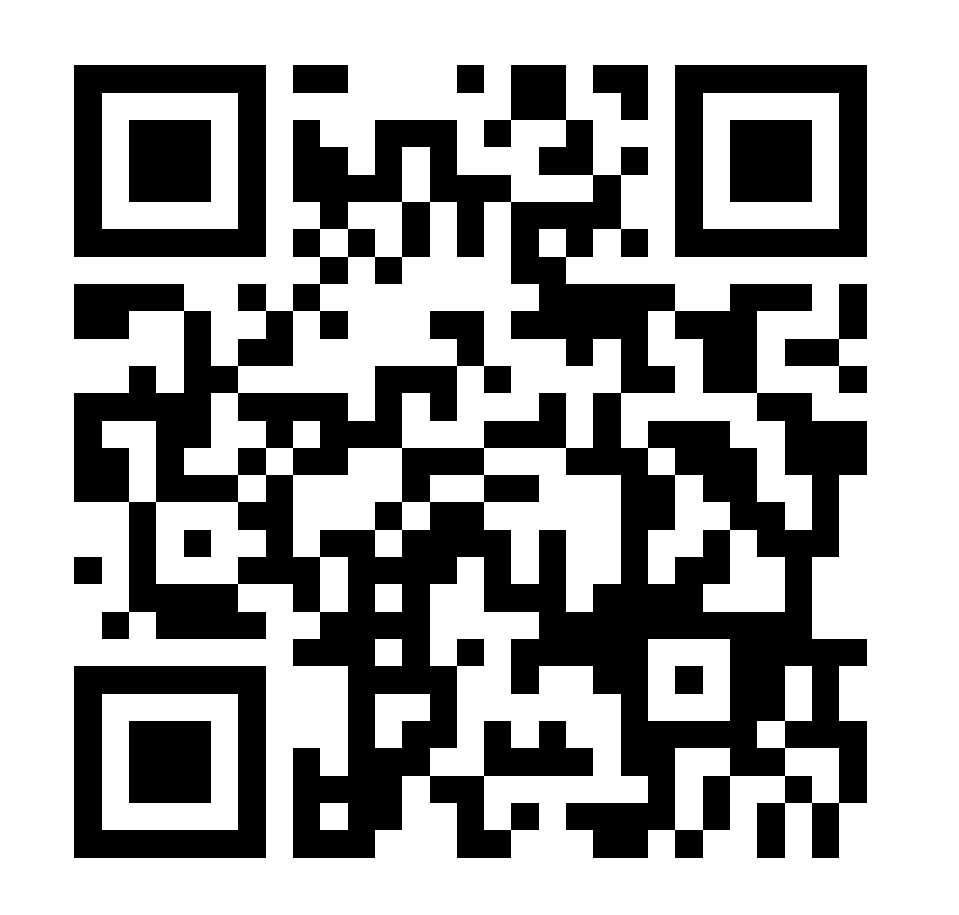

←のQRコードを読み込み、 日本自転車競技連盟の ホームページへアクセス。 チーム登録にはライセン スが必要。先に選手登録 を行ってください。

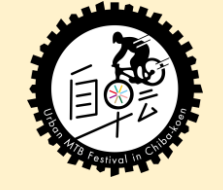

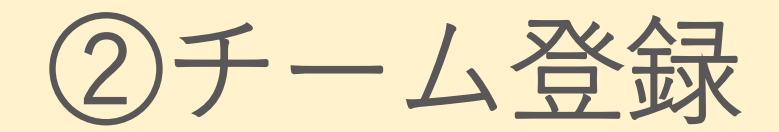

#### 登録・申し込みをするをクリック。

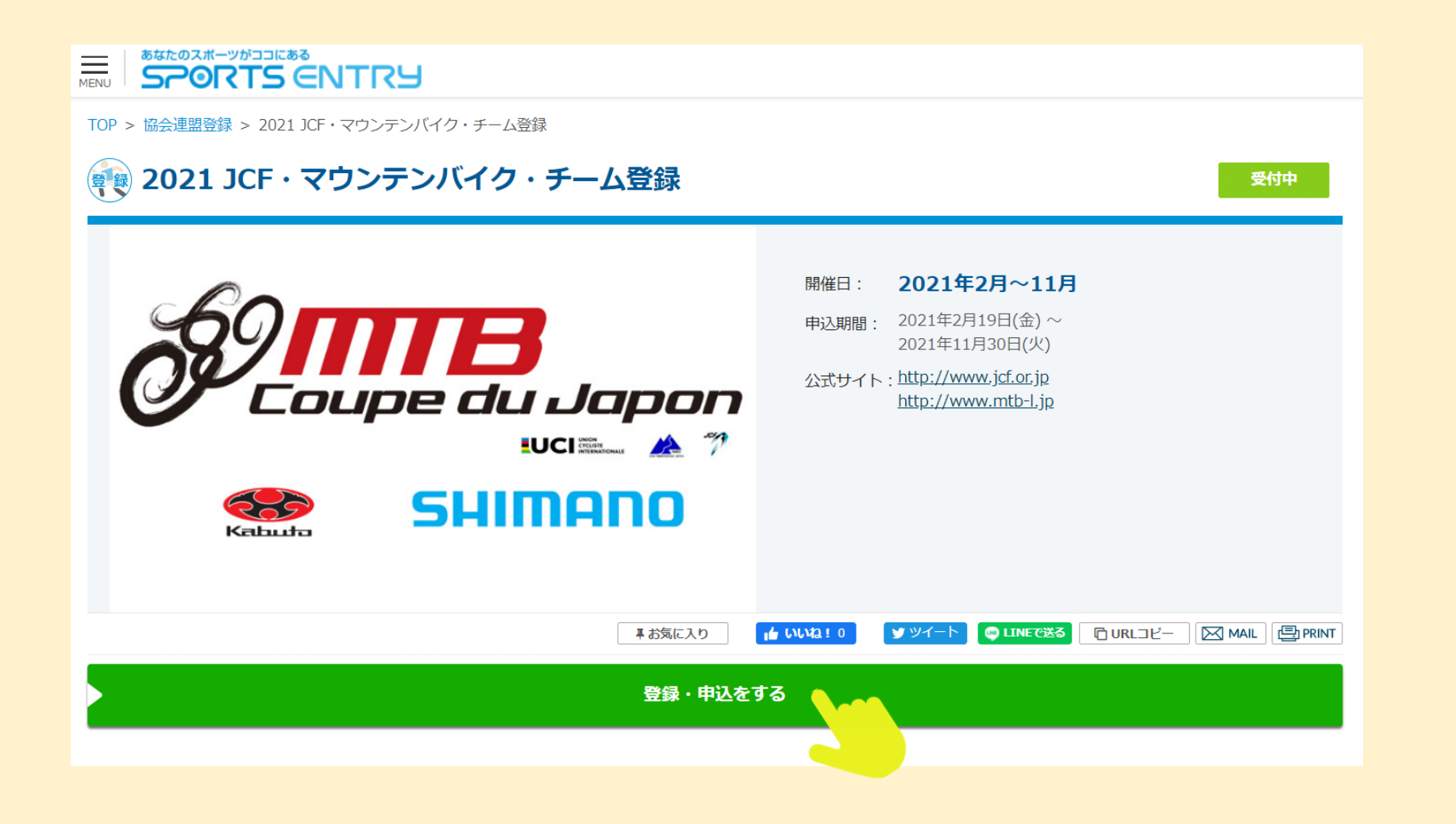

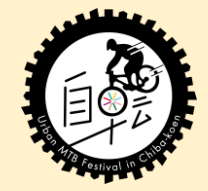

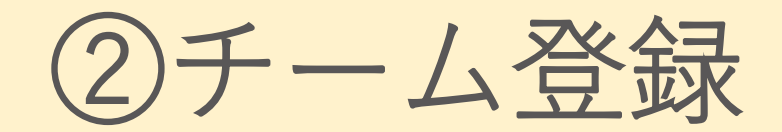

#### メンバー登録に進むをクリック。

| 2021 JCF・マウンテンバイク・チーム登録 |                  |  |  |  |  |  |
|-------------------------|------------------|--|--|--|--|--|
| 開催日:2021年2月~11月         |                  |  |  |  |  |  |
|                         |                  |  |  |  |  |  |
| メンバーの方はログインしてください       | Facebookログインはこちら |  |  |  |  |  |
| メールアドレス                 | Facebookでログイン    |  |  |  |  |  |
|                         |                  |  |  |  |  |  |
|                         | 初めての方はこちら        |  |  |  |  |  |
| ハスリード                   |                  |  |  |  |  |  |
|                         |                  |  |  |  |  |  |
|                         |                  |  |  |  |  |  |

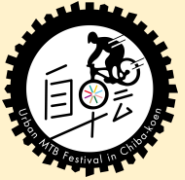

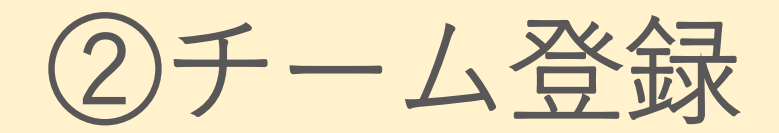

メールアドレスを入力。

#### メールアドレスでメンバー登録

#### メンバー登録の前に

下記のフォームからメンバー登録に使用するメールアドレスを送信してください。

弊社より「確認メール」をお送りし、本登録ページのアドレスをご案内します。

メールアドレス

送信

※メールアドレスに「+」が含まれる場合、サービス利用時にご選択いただける決済方法がセブンイレブン またはファミリーマートでの支払いのみとなります。予めご了承ください。

※入力いただいたメールアドレスがスポーツエントリーログイン時のユーザーIDとなります。 ※必ず半角英数字にてご入力ください。(全角が入っている場合、エラーになります。) ※携帯電話用のメールアドレスでも登録できますが、あらかじめこちらで注意事項をお読みください。 ※info@sportsentry.ne.jp、entry@sportsentry.ne.jpからのメールを受信いただけるよう設定をお願いします。

※お客様の受信設定またはご利用環境等によるメール未着・遅延に関して、当サイトでは一切の責任を負い ません。

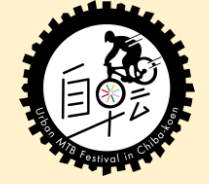

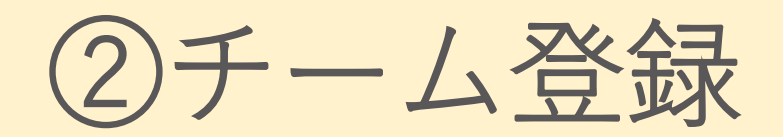

## 必要な情報を入力。

| メンバー登録      |                                     |
|-------------|-------------------------------------|
| お客さま情報をご記入く | ださい                                 |
| ※は入力必須項目です。 |                                     |
| メールアドレス     |                                     |
|             | 変更できません                             |
| ※氏名         | 姓) 姓 名) 名                           |
| ※フリガナ       | セイ) セイ メイ) メイ                       |
| ※性別         | ○ 男性 ○ 女性                           |
| ※生年月日       | 年 • 月 • 日 •                         |
|             | 「氏名」「フリガナ」「生年月日」は、登録後に変更ができません。お間違い |

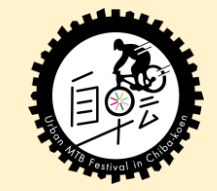

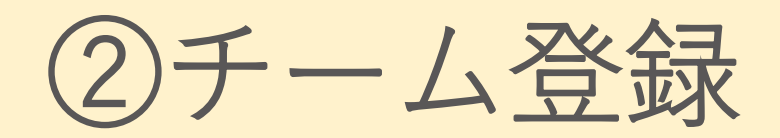

## エントリー画面に戻るをクリック。

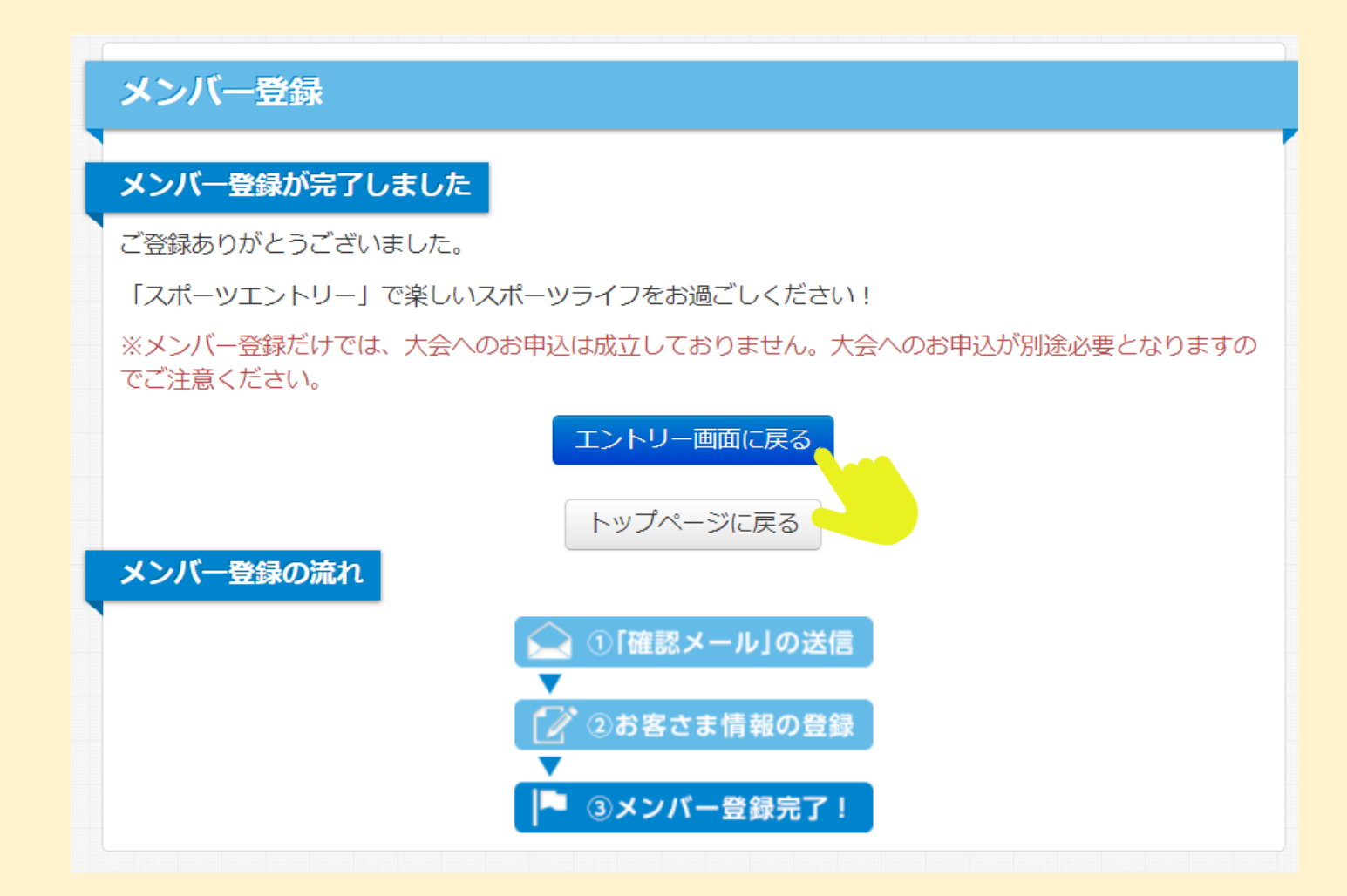

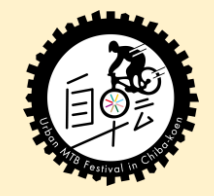

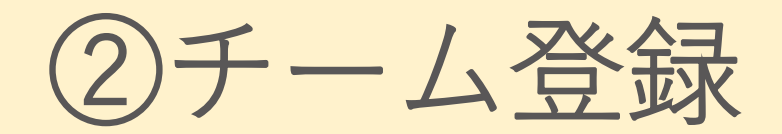

#### 必要情報を入力。

| 開催日:2021年2月~11月                                                                      |                                                                                                    |                                                               |                                          |                         |                                        |                                        |        |      |      |
|--------------------------------------------------------------------------------------|----------------------------------------------------------------------------------------------------|---------------------------------------------------------------|------------------------------------------|-------------------------|----------------------------------------|----------------------------------------|--------|------|------|
|                                                                                      | 1<br>メンバー選択                                                                                                    |                                                               | 2                                        |                         | 3                                      |                                        | 4      |      | 5    |
| [ 2021 JC                                                                            | ド・マウンテンバイク・チーム                                                                                                    | 登録 注意事項                                                       | 1                                        |                         |                                        |                                        |        |      |      |
|                                                                                      |                                                                                                    |                                                               |                                          |                         |                                        |                                        |        |      |      |
| 【チーム登録について】<br>※本登録に当たって、JCFの競技者登録(ライセンス)を取得ください。                                    |                                                                                                    |                                                               |                                          |                         |                                        |                                        |        |      |      |
| 【チーム登録<br>《本登録に書                                                                     | 录について】<br>当たって、JCFの競技者登録(∋                                                                                                    | ライセンス) をほ                                                     | 取得ください。                                  |                         |                                        |                                        |        |      |      |
| 【チーム登録<br>※本登録に<br>B<br>A<br>大会への<br>る<br>いない場合(                                     | 暴について】<br>当たって、JCFの競技者登録(ラ<br>参加申請に当たっては事前に競割<br>こは参加できないことがあります                                                                                    | ライセンス)を見<br>支者登録、及び<br>す。(その際も                                | 取得ください。<br>本チーム登録を<br>既に支払い済み            | を済ませて                   | てください<br>皆は返金で                         | ヽ、各大会開<br>◎きません)                       | 間催の前月ま | でに手続 | きされて |
| 【チーム登録<br>※本登録に当<br>各大会への<br>パない場合(<br>■ JCF競技者                                      | 暴について】<br>当たって、JCFの競技者登録(ラ<br>参加申請に当たっては事前に競掛<br>こは参加できないことがあります<br>登録のお申込はこちら・・・                                                                   | ライセンス)を<br>支者登録、及び<br>す。(その際も                                 | 取得ください。<br>本チーム登録を<br>既に支払い済み            | と済ませて<br>その参加書          | てください<br>費は返金て                         | ヽ、各大会闘<br>ごきません)                       | 間催の前月ま | でに手続 | きされて |
| 【チーム登録<br>※本登録(こ)<br>各大会への<br>かない場合(<br>■ JCF競技者<br><u>https://jcf.</u>              | <b>暴について】</b> 当たって、JCFの競技者登録(ラ   参加申請に当たっては事前に競   こは参加できないことがあります   谷登録のお申込はこちら・・・   or.jp/official/registration/                                   | ライセンス)を<br>支者登録、及び<br>す。(その際も                                 | 取得ください。<br>本チーム登録を<br>既に支払い済み            | を済ませて                   | てください<br>費は返金で                         | ヽ、各大会₿<br>ごきません)                       | 間催の前月ま | でに手続 | きされて |
| 【チーム登録<br>※本登録に当<br>各大会への<br>いない場合(<br>■ JCF競技者<br>https://jcf.                      | <b>暴について】</b> 当たって、JCFの競技者登録(ラ   参加申請に当たっては事前に競批   こは参加できないことがあります   浴登録のお申込はこちら・・・   or.jp/official/registration/ <b>録申込手順&gt;</b>                 | ライセンス)を<br>支者登録、及び<br>す。(その際も)                                | 取得ください。<br>本チーム登録を<br>既に支払い済み            | を済ませて                   | てくださし<br>費は返金て                         | \、各大会₿<br>♡きません)                       | 間値の前月ま | でに手続 | きされて |
| 【チーム登録<br>※本登録に当<br>各大会への<br>いない場合(<br>■ JCF競技者<br>https://jcf.<br><チーム登録<br>(1) 「登録 | <b>暴について】</b> 当たって、JCFの競技者登録(ラ   参加申請に当たっては事前に競批   こは参加できないことがあります   谷登録のお申込はこちら・・・   or.jp/official/registration/ <b>録申込手順&gt;</b> く・申込をする」ボタンよりログ | <b>ライセンス)を</b><br>支者登録、及び、<br>す。(その際も)<br>「イン(IDをお<br>ちょんのでも、 | 取得ください。<br>本チーム登録を<br>既に支払い済み<br>寺ちでない方は | <b>を済ませて<br/>みの参加</b> 語 | <b>てください</b><br>費 <b>は返金て</b><br>-登録が必 | <b>、各大会開</b><br>で <b>きません)</b><br>要です) | 間値の前月ま | でに手続 | きされて |

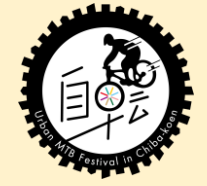

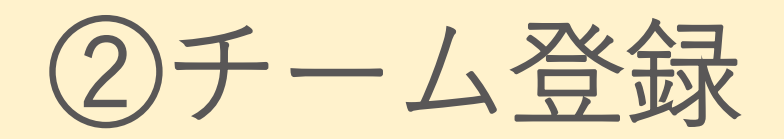

## お申込みを確定し支払いを行う。

#### 第20回 神田小川町マラソンへのお申込みを受け付けました!

下記お支払い手順をご確認いただき、払込締切日までにご入金手続きをお願いいたします。 代表者メールアドレス宛に「ご注文確認」メールお送りしました。お申込み内容の詳細は、マイページの「エントリー状況確認・登 録メンバー信報管理」よりご確認いただけます

| 参加者名  | 福日                 | 単価    | 数量  | 合計    |
|-------|--------------------|-------|-----|-------|
| 神田 花子 | 2) フルマラソン:女子 (30代) | 6000円 | 1   | 6000円 |
| 利用料   |                    | 318円  | 1   | 318円  |
|       |                    |       | 合計: | 6318円 |

| お支払い方法:セブン-イレブン払い<br>セブンイレブンの決済システムを利用しております。 |            |                  |                                      |                        |                                        |  |  |
|-----------------------------------------------|------------|------------------|--------------------------------------|------------------------|----------------------------------------|--|--|
| 申込代                                           | 表者         |                  |                                      |                        |                                        |  |  |
| •                                             | 氏名:<br>住所: | 神田<br>カンダ<br>東京都 | <b>花子</b><br>ハナコ<br>汗代田区神田小川町1-11金子ビ | 電話香号:<br>メールアドレス:<br>ル | 03-5283-1159<br>contents@approad.co.jp |  |  |
| 下記の                                           | 内容でお       | 支払いを             | とお願いいたします。                           | A                      |                                        |  |  |
| 払込                                            | 締切日        |                  | 2020年 11月 11日                        |                        |                                        |  |  |
| 払込                                            | 票香号        |                  | 7214                                 | 振込依頼業をプリントアウト          |                                        |  |  |

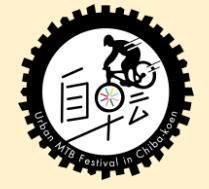

▲ ヤブン-イレブン店舗のお支払い手順

# ③第34回全日本自転車競技選手権大会 エントリーまでの流れ

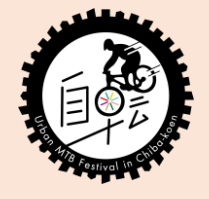

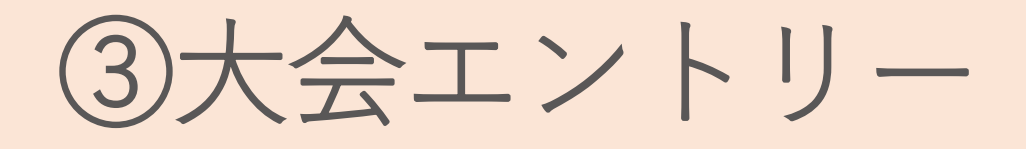

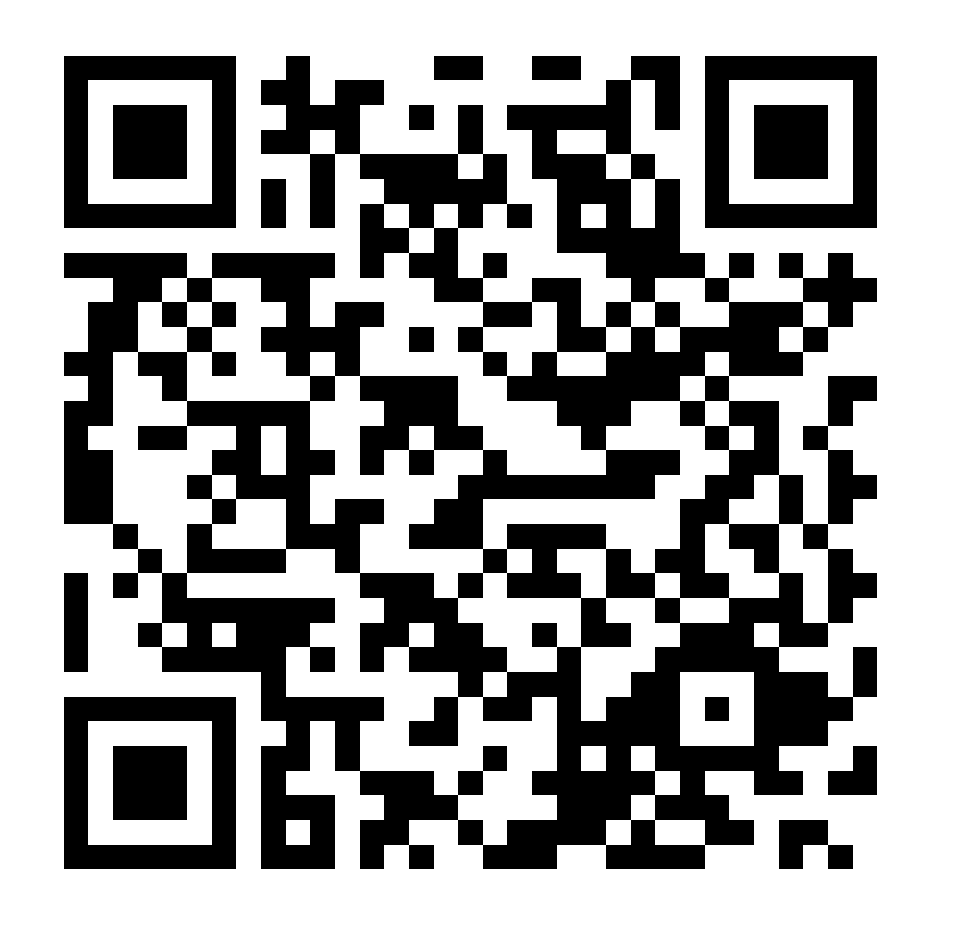

## ←のQRコードを読み込み、 JCF大会選択にアクセス

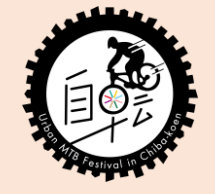

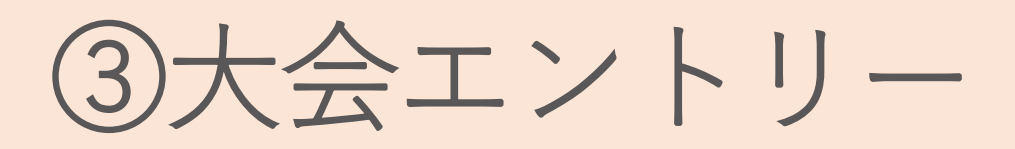

## 第34回全日本自転車競技選手権大会マウンテンバイク(XCE/XCC)

※受付開始:2021年09月10日(金) 12:00
1 主催 公益財団法人日本自転車競技連盟
2 主管 Urban MTB Festival in 千葉公園 実行
委員会
3 後援 千葉市、公益財団法人 JKA、一般社団

法人MTBリーグ

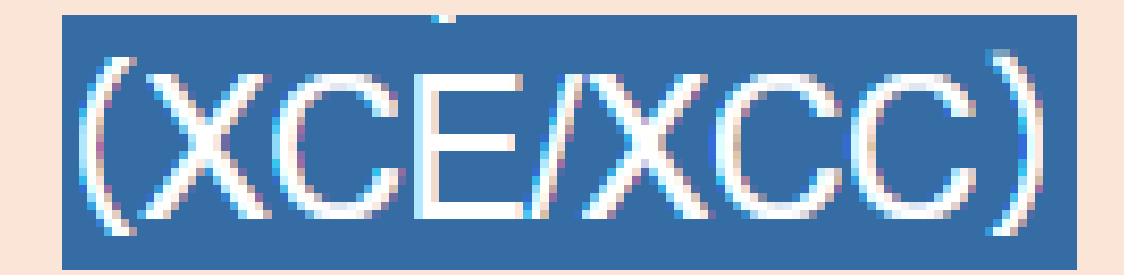

## XCE/XCCの大会を選択。

公式サイト https://www.mtb-chiba.com/ ※キッズレースのエントリーはこちらの公式サイト から行えます。 併催イベントの問い合わせ urbanmtbfes@gmail.com

大会選択

(BMXなど他の大会も同サイトに 載っているため競技の種類に要注意)

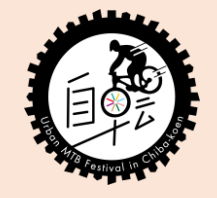

# ③大会エントリー

#### 大会競技選択

戻る

#### 大会名:第34回全日本自転車競技選手権大会マウンテンバイク(XCE/XCC)

#### 【全日本選手権】クロスカントリ・エリ ミネーター(XCE) 男子エリート

参加性別:男 開催日:11-06[土] ~ 11-06[土] 開催場所:千葉公園特設コース 申込期間:09-10[金]12:00 ~ 10-25[月]00:00

2004年以前生まれの男子で、日本国籍を有し、公益 財団法人日本自転車競技連盟(JCF)または国際自転車 競技連合(UCI)加盟国連盟において本年度有効な登 録競技者であり、Coupe du Japonにおいての男子エリ ート・ジュニア・アドバンス・チャレンジ参加資格が あり傷害保険加入済の者。(JCFチーム登録等)

| 1人申込   | ~                                                                                                    | 競技選択 |
|--------|----------------------------------------------------------------------------------------------------|------|
| 11 T 1 | provide the second state of the state of the second state of the second state of the s |      |

※入力ページで申込人数の変更ができません。

| 【全日本選手権】クロスカントリ・エリ<br>ミネーター(XCE) 男子マスターズ |
|------------------------------------------|
| 参加性別:男                                   |
| 開催日:11-06[土] ~ 11-06[土]                  |
| 開催場所:千葉公園特設コース                           |

#### 【全日本選手権】クロスカントリ・エリ ミネーター(XCE) 女子エリート

参加性別:女

開催日:11-06[土] ~ 11-06[土] 開催場所:千葉公園特設コース 申込期間:09-10[金]12:00 ~ 10-25[月]00:00

2004年以前生まれの女子で、日本国籍を有し、公益 財団法人日本自転車競技連盟(JCF)または国際自転車 競技連合(UCI)加盟国連盟において本年度有効な登 録競技者であり、Coupe du Japonにおいての女子エリ ート・ジュニア・チャレンジ参加資格があり傷害保険 加入済の者。(JCFチーム登録等)

| 1人申込               | ~            | 競技選択                 |
|--------------------|--------------|----------------------|
| 入力ページで申込           | 人数の変         | 更ができません。             |
| 【全日本選手桁<br>ミネーター(X | 重】クロ<br>(CE) | コスカントリ・エリ<br>女子マスターズ |

参加性別:女 開催日:11-06[土] ~ 11-06[土] 開催場所:千葉公園特設コース 出場したい大会の競技を選び 申し込み人数を選択後、 競技選択をクリック

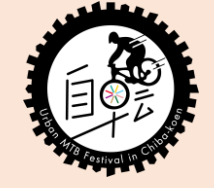

③大会エントリー

#### 大会競技申込

大会名:第34回全日本自転車競技選手権大会マウンテンバイク(XCE/XCC)

競技名:【全日本選手権】クロスカントリ・エリミネーター(XCE) 男子エリ ート

| 代表者情報                                  |   |  |
|----------------------------------------|---|--|
| <b>名前 必須 全角</b><br>姓                   | 名 |  |
| <b>名前(フリガナ) <mark>必須</mark>全角</b><br>姓 | 名 |  |
| 郵便番号 必須 半角数7ケタ                         |   |  |

## 必要事項を入力 確認後、エントリー完了

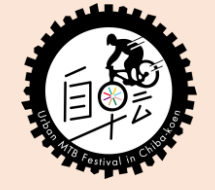

# これにてエントリーは全て完了です。お疲れさまでした。

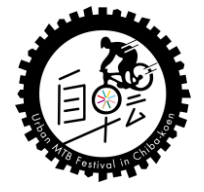